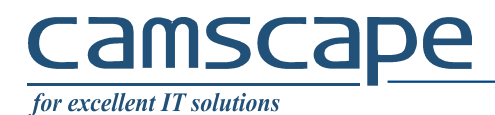

You need a VPN connection between a roadwarrior and a router. Behind the router there are resources (computers, printers, other servers) that you need access to. Also, there is a Active Directory Domain Controller and a RADIUS server.

Definitions: Router hostname: ap.camscape.ro <u>(replace with your given hostname)</u> Domain: CAMSCAPE <u>(replace with your given domain)</u>

#### 1. Add certificates

#### <u>1.1. Add CA</u>

Don't double click on the CA certificate, it will install it into User's store.

Run mmc (Microsoft Management Console) , go to File  $\rightarrow$  Add/Remove Snap-in . Choose Certificates and choose Computer Account:

| Certificates snap-in                                                                                        | × |
|----------------------------------------------------------------------------------------------------|---|
| This snap-in will always manage certificates for:<br>My user account<br>Service account<br>Computer account |   |
| < <u>B</u> ack <u>N</u> ext > Cancel                                                                        |   |

Go to Certificates → Trusted Root Certification Authorities → Certificates , right-click and choose Import.

Go and select the CA.der (or CA.cer, or whatever name) and install it.

Close console.

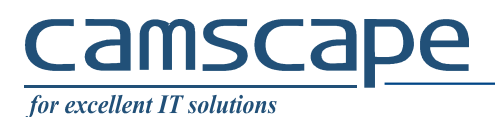

### 2. Create VPN:

Search for Dial-up and click on Set up a new connection

| Settings                       |                            | _ | × |
|--------------------------------|----------------------------|---|---|
| 命 Home                         | Dial-up                    |   |   |
| Find a setting                 | Dial-up                    |   |   |
| Network & Internet             | Set up a new connection    |   |   |
| 🖨 Status                       | Related settings           |   |   |
| <i>(</i> Wi-Fi                 | Change adapter options     |   |   |
| <b></b> Ethernet               | Network and Sharing Center |   |   |
| 음 Dial-up                      | Windows Firewall           |   |   |
| % VPN                          | Have a question?           |   |   |
| $r_{U}^{N}$ Airplane mode      | Get help                   |   |   |
| <sup>(ւր)</sup> Mobile hotspot | Make Windows better        |   |   |
| 🕒 Data usage                   | Give us feedback           |   |   |
| Proxy                          |                            |   |   |
|                                |                            |   |   |

# <u>camscape</u>

for excellent IT solutions

Choose Connect to a workplace

|                                                                                                    | _            |     | ×    |
|----------------------------------------------------------------------------------------------------|--------------|-----|------|
| 🔶 🔮 Set Up a Connection or Network                                                                             |              |     |      |
| Choose a connection option                                                                                     |              |     |      |
| Connect to the Internet<br>Set up a broadband or dial-up connection to the Internet.                           |              |     |      |
| Set up a new network                                                                                           |              |     |      |
| Manually connect to a wireless network<br>Connect to a hidden network or create a new wireless profile.        |              |     |      |
| Connect to a workplace<br>Set up a dial-up or VPN connection to your workplace.                                |              |     |      |
|                                                                                                    |              |     |      |
|                                                                                                    |              |     |      |
| L                                                                                                    | <u>N</u> ext | Can | cel  |
|                                                                                                    | _            |     | ×    |
| 🗧 🜆 Connect to a Workplace                                                                                     |              |     |      |
| How do you want to connect?                                                                                    |              |     |      |
| → Use my Internet connection (VPN)<br>Connect using a virtual private network (VPN) connection through the Inf | ernet.       |     |      |
|                                                                                                    |              |     |      |
| → <u>D</u> ial directly<br>Connect directly to a phone number without going through the Internet.              |              |     |      |
| i i i i i i i i i i i i i i i i i i i                                                                          |              |     |      |
|                                                                                                    |              |     |      |
|                                                                                                    |              | Car | ncel |

# <u>camscape</u>

for excellent IT solutions

Enter connection parameters and check Allow other people to use this connection

|   |                                   |                                                       | —     |     | $\times$ |
|---|-----------------------------------|-------------------------------------------------------|-------|-----|----------|
| ÷ | 🔚 Connect to a Workplace          |                                                       |       |     |          |
|   | Type the Internet addr            | ess to connect to                                     |       |     |          |
|   | Your network administrator o      | an give you this address.                             |       |     |          |
|   | Internet address:                 | ap.camscape.ro                                        |       |     |          |
|   | Destination name:                 | CAMSCAPEVPN                                           |       |     |          |
|   |                                   |                                                       |       |     |          |
|   | Use a <u>s</u> mart card          |                                                       |       |     |          |
|   | Remember my crede                 | ntials                                                |       |     |          |
|   | 💡 🗹 <u>A</u> llow other people to | use this connection                                   |       |     |          |
|   | This option allows an             | yone with access to this computer to use this connect | ion.  |     |          |
|   |                                   |                                                       |       |     |          |
|   |                                   |                                                       | reate | Can | cel      |

Go to Change Adapter options (Control Panel – Network connections) and click properties on the connection created. Setup as below in Security tab

| CAMSCAPEV        | PN Proper     | ties             |            | ×                  |
|------------------|---------------|------------------|------------|--------------------|
| General Options  | Security      | Networking       | Sharing    |                    |
| Type of VPN:     |               |                  |            |                    |
| IKEv2            |               |                  |            | $\sim$             |
|                  |               |                  | Advan      | ced settings       |
| Data encryption: |               |                  | / avair    | ccu <u>s</u> cungs |
| Require encrypt  | ion (disconr  | nect if server d | eclines)   | $\sim$             |
| Authoritoption   |               |                  |            |                    |
|                  | ble Authent   | iantian Protoc   |            |                    |
|                  |               |                  |            |                    |
| Microsoft: 3     | ecured pas    | sword (EAP-N     | ISCHAP VZ) | (encry) ~          |
|                  |               |                  | P          | roperties          |
| O Use machin     | e certificate | s                |            |                    |
|                  |               |                  |            |                    |
|                  |               |                  |            |                    |
|                  |               |                  |            |                    |
|                  |               |                  |            |                    |
|                  |               |                  |            |                    |
|                  |               |                  |            |                    |
|                  |               |                  |            |                    |
|                  |               |                  |            |                    |
|                  |               |                  |            |                    |
|                  |               |                  | OK         | Cancel             |
|                  |               |                  |            |                    |

HDR v1.17/LIG ©1996,2018 CAMSCAPE SERVICES SRL

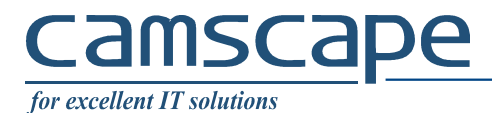

Go to Networking tab and setup (uncheck IPv6):

| CAMSCAPEVPN Properties                                                                                                    | $\times$ |
|----------------------------------------------------------------------------------------------------|----------|
| General Options Security Networking Sharing                                                                                                    |          |
| This connection uses the following items:                                                                                                    | _        |
| <ul> <li>□, r., Internet Protocol Version 6 (TCP/IPv6)</li> <li>✓ Internet Protocol Version 4 (TCP/IPv4)</li> <li>✓ File and Printer Sharing for Microsoft Networks</li> <li>✓ Elient for Microsoft Networks</li> </ul> |          |
| Install         Uninstall         Properties           Description         TCP/IP version 6. The latest version of the internet protocol that provides communication across diverse interconnected networks.            |          |
|                                                                                                    |          |
| OK Canc                                                                                                    | el       |

Click on Ipv4 and access Properties. Then click Advanced. Uncheck Use default gateway on remote network:

| Advanced TCP/IP Settings                                                                                                    | Х    |
|----------------------------------------------------------------------------------------------------|------|
| IP Settings DNS WINS                                                                                                    |      |
| This checkbox only applies when you are connected to a local<br>network and a dial-up network simultaneously. When checked, data<br>that cannot be sent on the local network is forwarded to the dial-up<br>network. |      |
| Use default gateway on remote network<br>Disable class based route addition                                                                                                    |      |
| Automatic metric                                                                                                    |      |
|                                                                                                    |      |
|                                                                                                    |      |
|                                                                                                    |      |
| OK Cance                                                                                                    | el . |

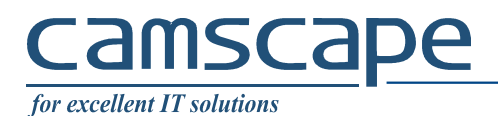

## Now, start the connection:

|                             |          | యా                 | CAMSCAPEVPN                                                  |                               |
|-----------------------------|----------|--------------------|--------------------------------------------------------------|-------------------------------|
|                             |          |                    | Connecting to CA                                             | AMSCAPEVPN                    |
|                             |          |                    |                                                              | Cancel                        |
| Windows Security<br>Sign in | >        | ×                  | ROBUHPHN008<br>Connected, secured                            |                               |
| CAMSCAPE\Administrator      |          |                    | <u>Properties</u>                                            |                               |
| •••••                       | <u>_</u> |                    |                                                              | Disconnect                    |
| ОК                          | Cancel   | ſ.                 | CAMSCAPEENT<br>Secured                                       |                               |
|                             |          | (h.                | Dirt-Dog<br>Secured                                          |                               |
|                             |          | <u>Net</u><br>Char | work & Internet settings<br>ige settings, such as making a   | connection metered.           |
|                             |          | ROBL<br>8          | HPHN00 r <sup>1</sup> / <sub>2</sub> (4)<br>Airplane mode ho | ))<br>lobile<br>ptspot        |
|                             |          |                    | ^                                                            | (信 句)) 3:09 AM<br>6/12/2018 日 |

Login as Administrator.

You can now join the computer to the DC, change computer name, add user as usual.

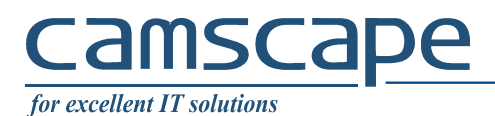

### 3. Normal usage

On login screen (after restart) click on lower right the VPN connection after connected to a network (WiFi, Cable, 3G, a.s.o.):

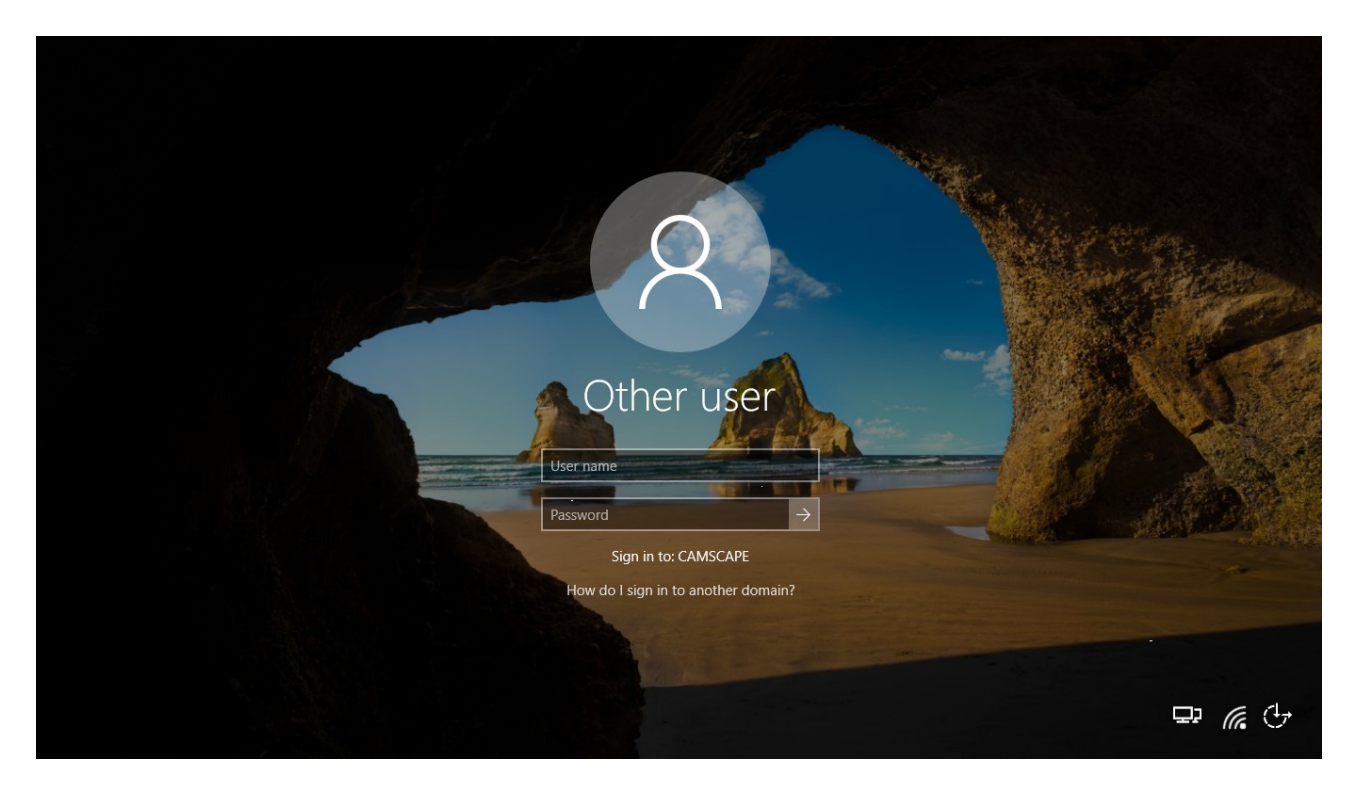

Enter your user and password as defined in AD DC:

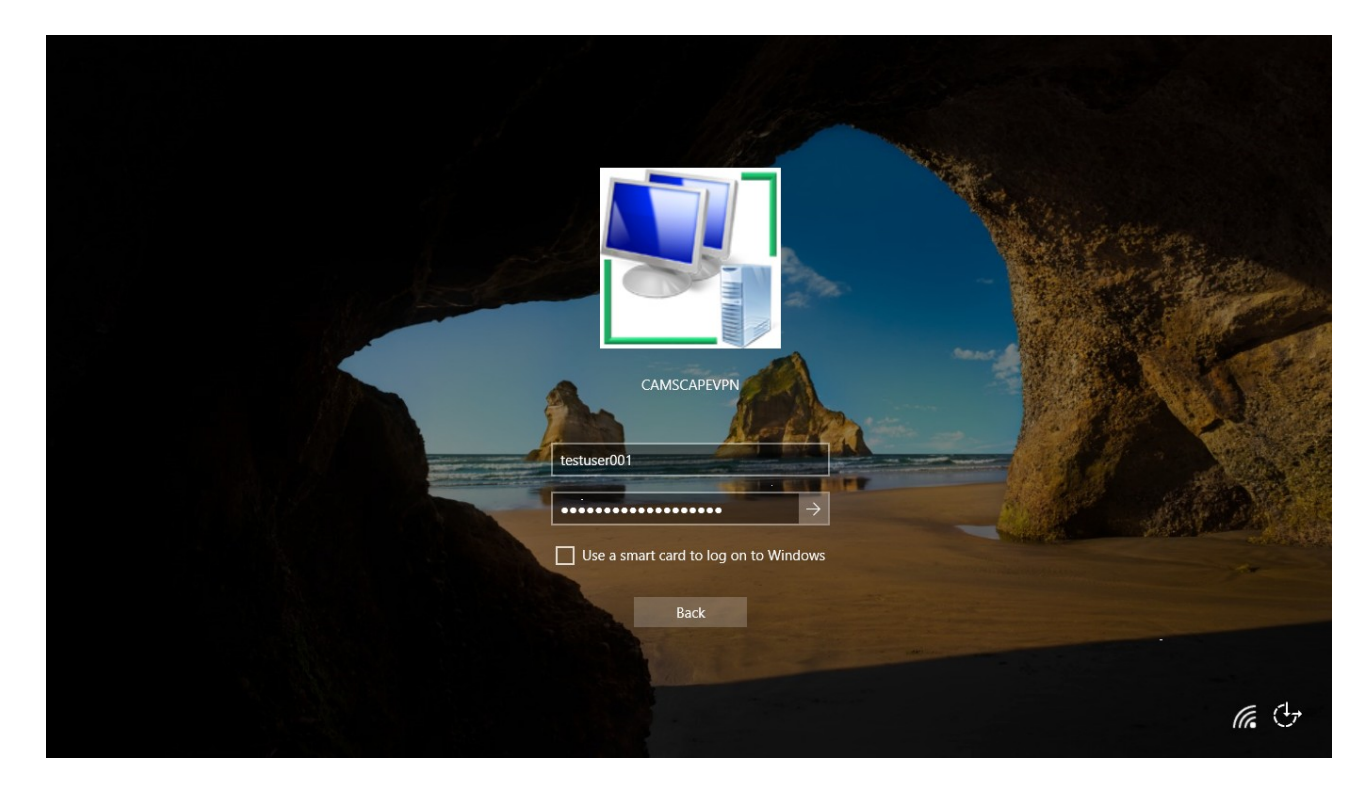